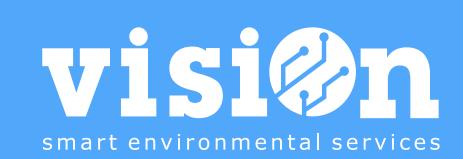

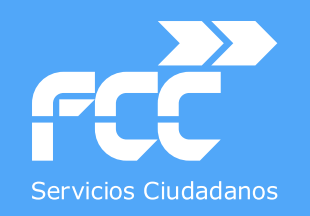

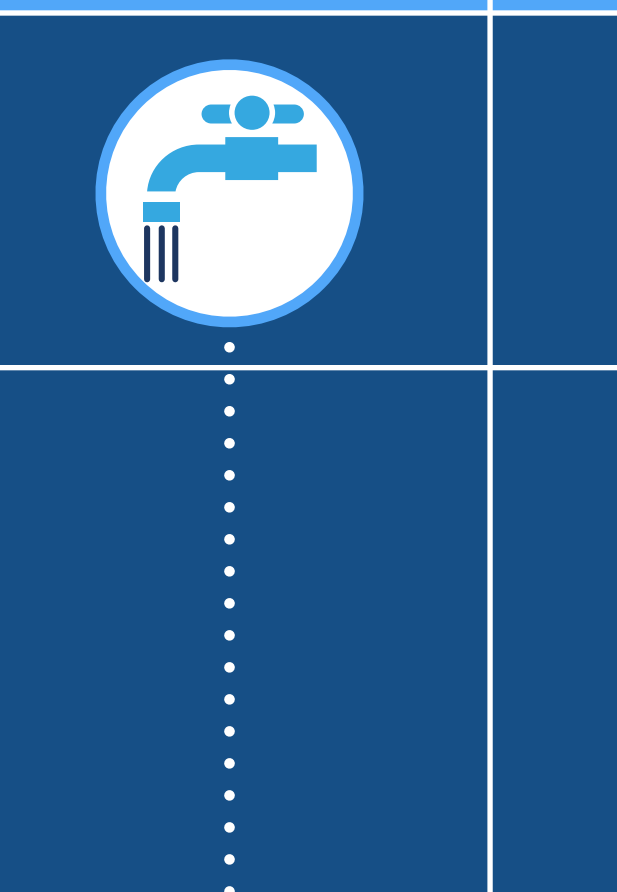

## APLICACIÓN SUMINISTROS · Manual

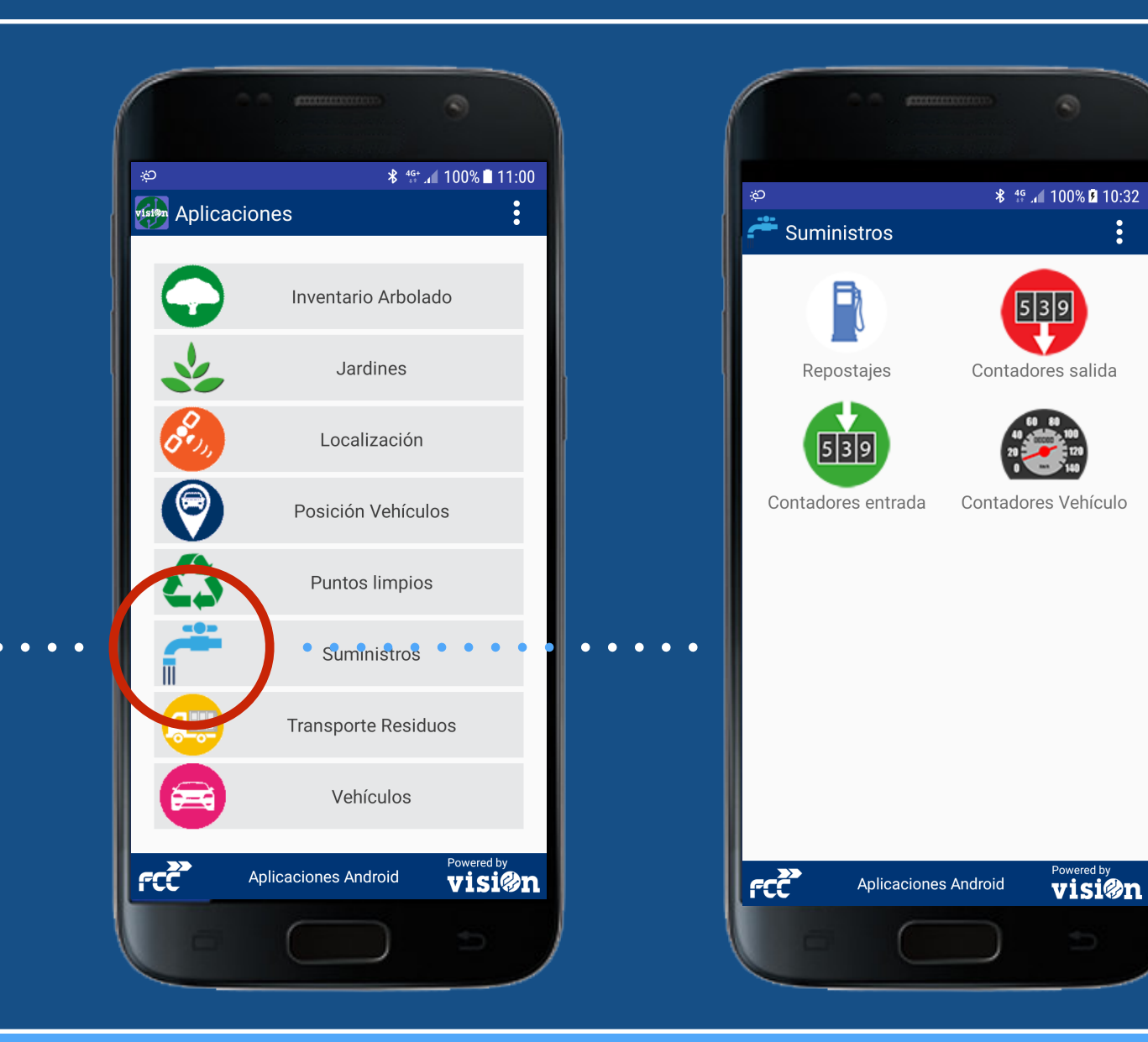

MANUAL · Versión 2.0

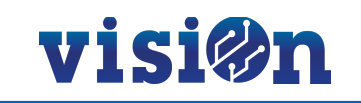

| ESCENARIOS de la APLICACIÓN | <u>PÁG. 3</u>   |
|-----------------------------|-----------------|
| REPOSTAJES                  | <u> PÁG. 4</u>  |
| Contadores ENTRADA          | <u> PÁG. 6</u>  |
| Contadores SALIDA           | <u> PÁG. 8</u>  |
| Contadores VEHÍCULOS        | <u> PÁG. 10</u> |

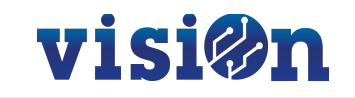

La aplicación de Suministros permite llevar el control del consumo de todos los suministros necesarios para el desempeño del servicio, desde los combustibles de los vehículos a los suministros de agua, luz, gas, etc.

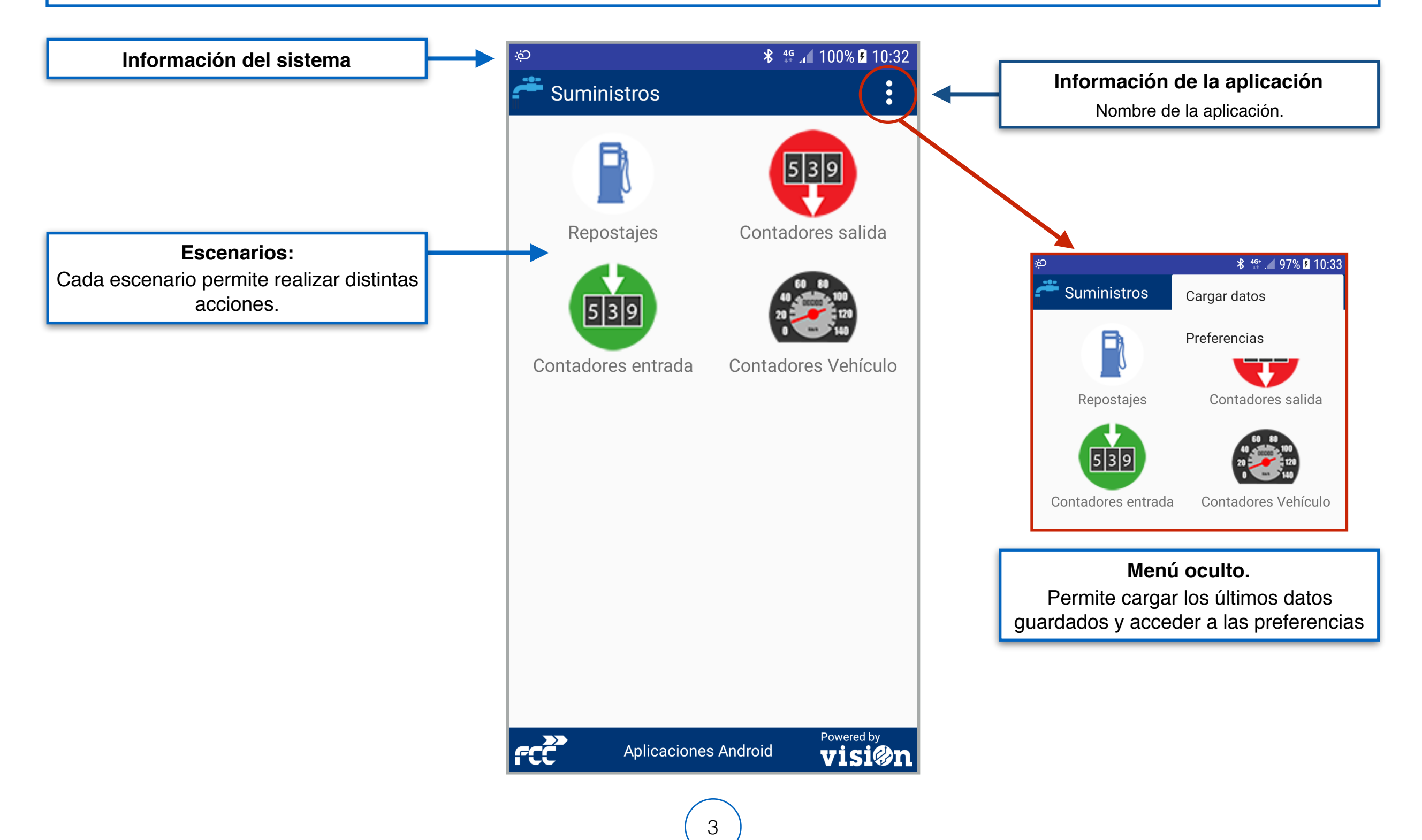

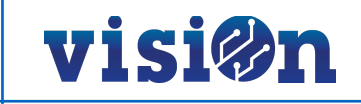

#### El escenario "REPOSTAJES" controla el suministro de combustibles a los vehículos y maquinaria.

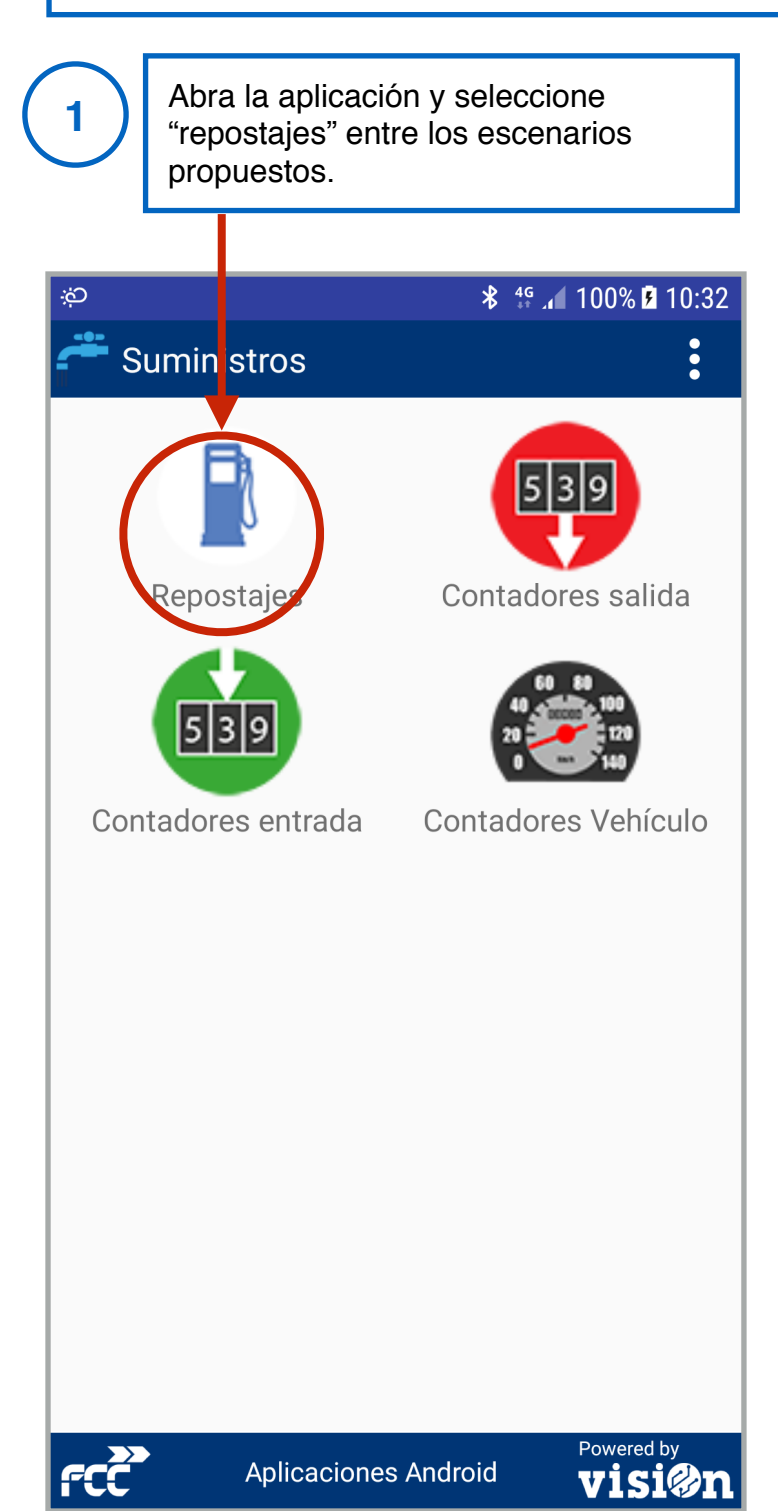

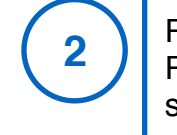

Rellene los datos del formulario. Recuerde que los marcados con "\*" son obligatorios

| ې<br>ش          |                 |               | <b>*</b> <sup>₄</sup> ₄ 100% <b>5</b> 10:32 |
|-----------------|-----------------|---------------|---------------------------------------------|
| 📳 Nue           | evo repo        | staje         | >                                           |
| Fecha y Ho      | ra *            |               |                                             |
| 09/mar.         | /2018 1         | 0:32:24       |                                             |
| Vehículo *      |                 |               |                                             |
| Vehículo        | C               |               |                                             |
| 101             | 102             | 999           |                                             |
| Surtidor<br>101 | Surtidor<br>333 | prueba        |                                             |
| Tipo sumin      | istro *         |               |                                             |
|                 |                 |               |                                             |
| Albarán *       |                 |               | Cantidad *                                  |
| 1               |                 |               | 000.00                                      |
| Observacio      | nes             |               |                                             |
|                 |                 |               | Y                                           |
|                 |                 |               |                                             |
|                 |                 |               |                                             |
|                 |                 |               |                                             |
|                 |                 |               |                                             |
|                 |                 |               |                                             |
|                 |                 |               |                                             |
|                 |                 |               |                                             |
| ŕcč             | Aplic           | aciones Andro | oid <b>Visi@n</b>                           |

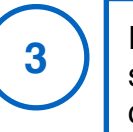

En la opción vehículo debe seleccionar la matrícula del vehículo que va a repostar.

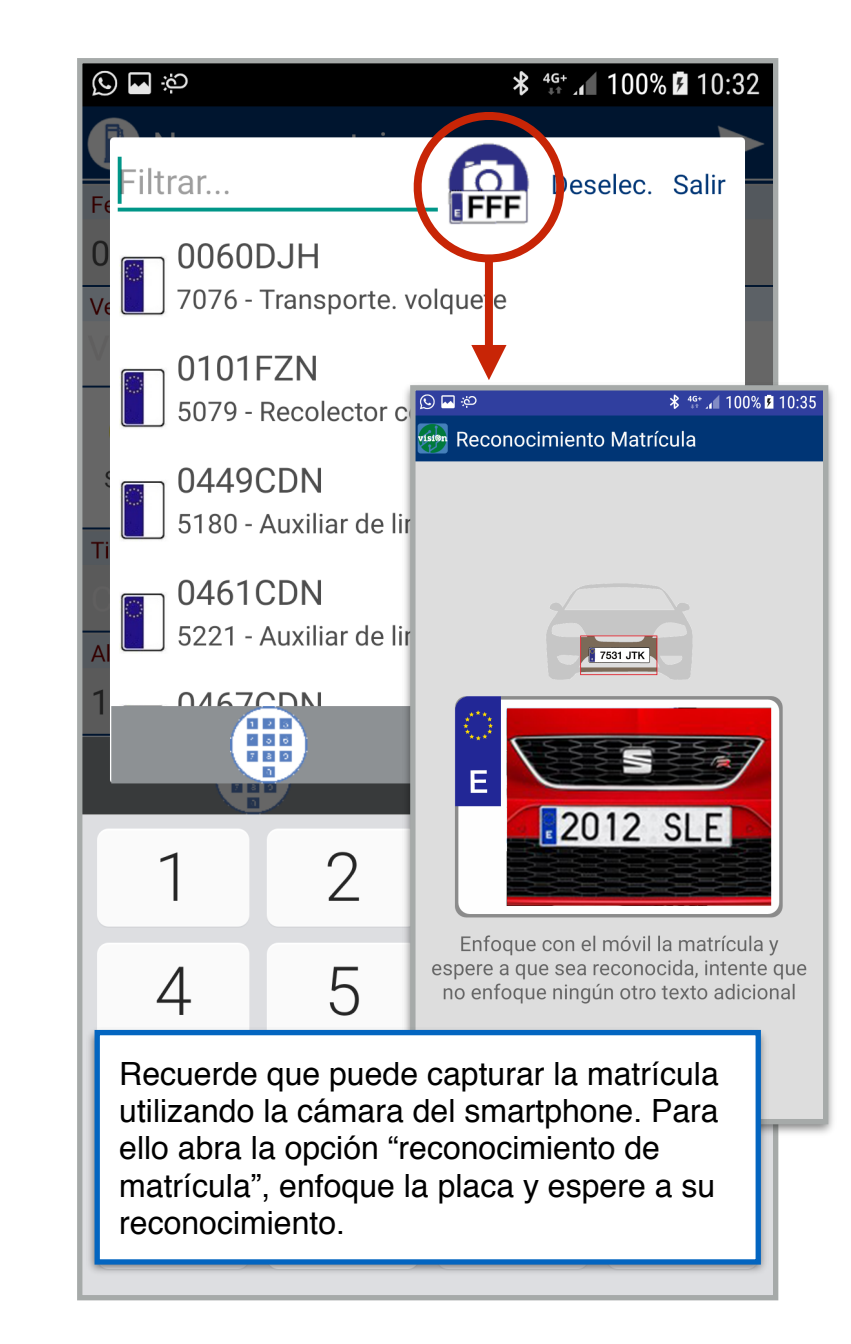

#### visi@n

Seleccione el surtidor entre los posibles. Los surtidores disponibles están parametrizados en visiOn.

4

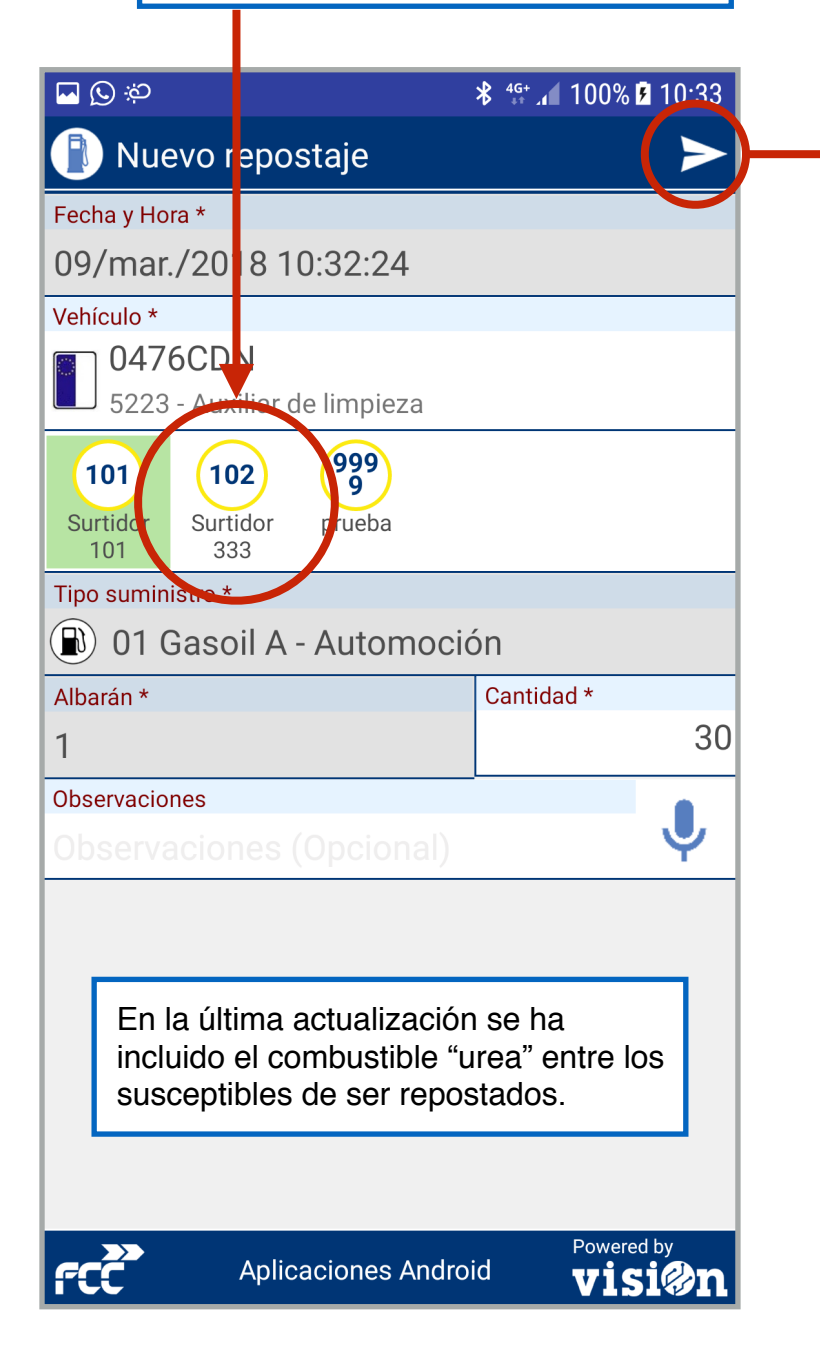

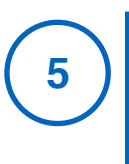

Revise que los datos son correctos y pulse "enviar" para registrar el repostaje.

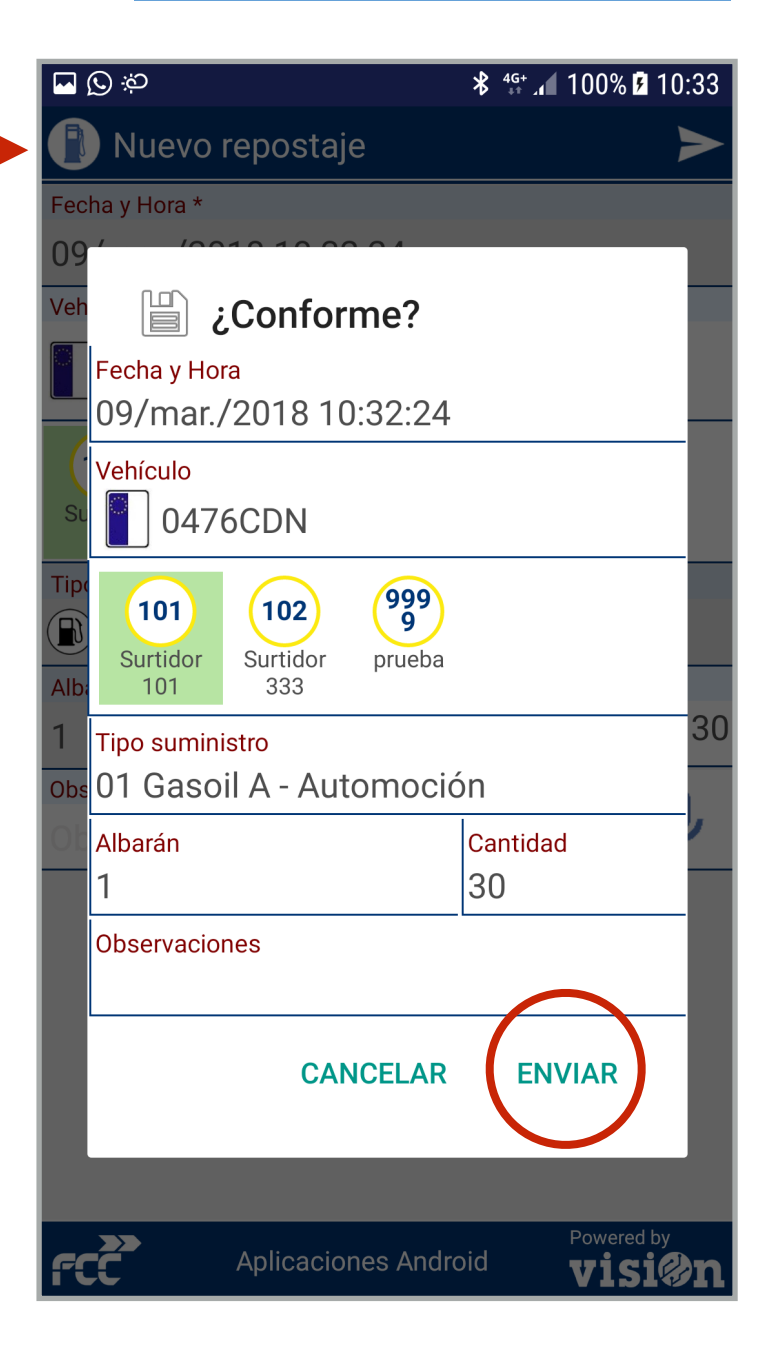

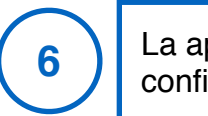

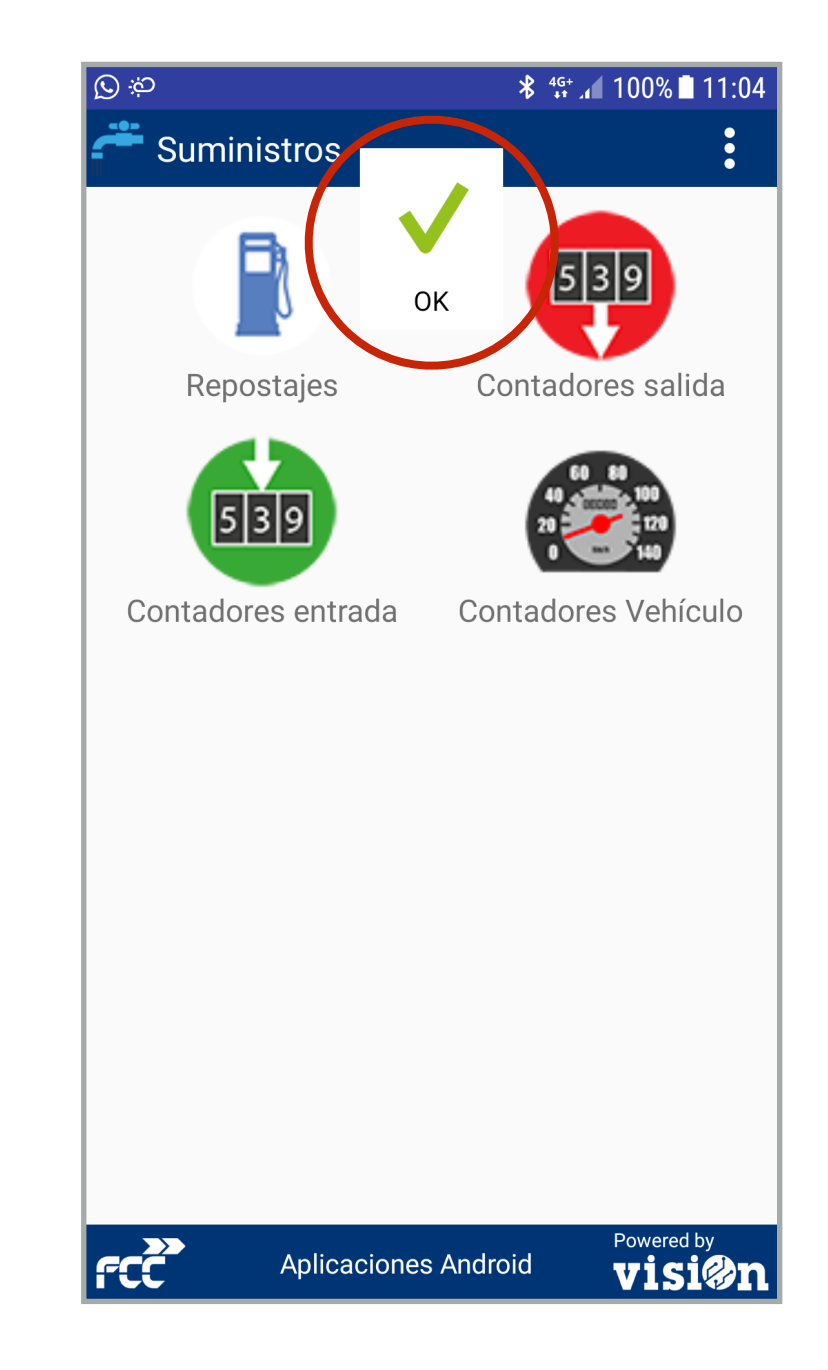

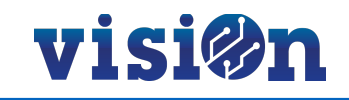

El escenario "CONTADORES DE ENTRADA" controla la entrada de suministros de agua, luz, electricidad, etc a través de los contadores instalados por el suministrador en los puntos de entrada.

Abra la aplicación y seleccione "Contadores entrada" entre los escenarios propuestos.

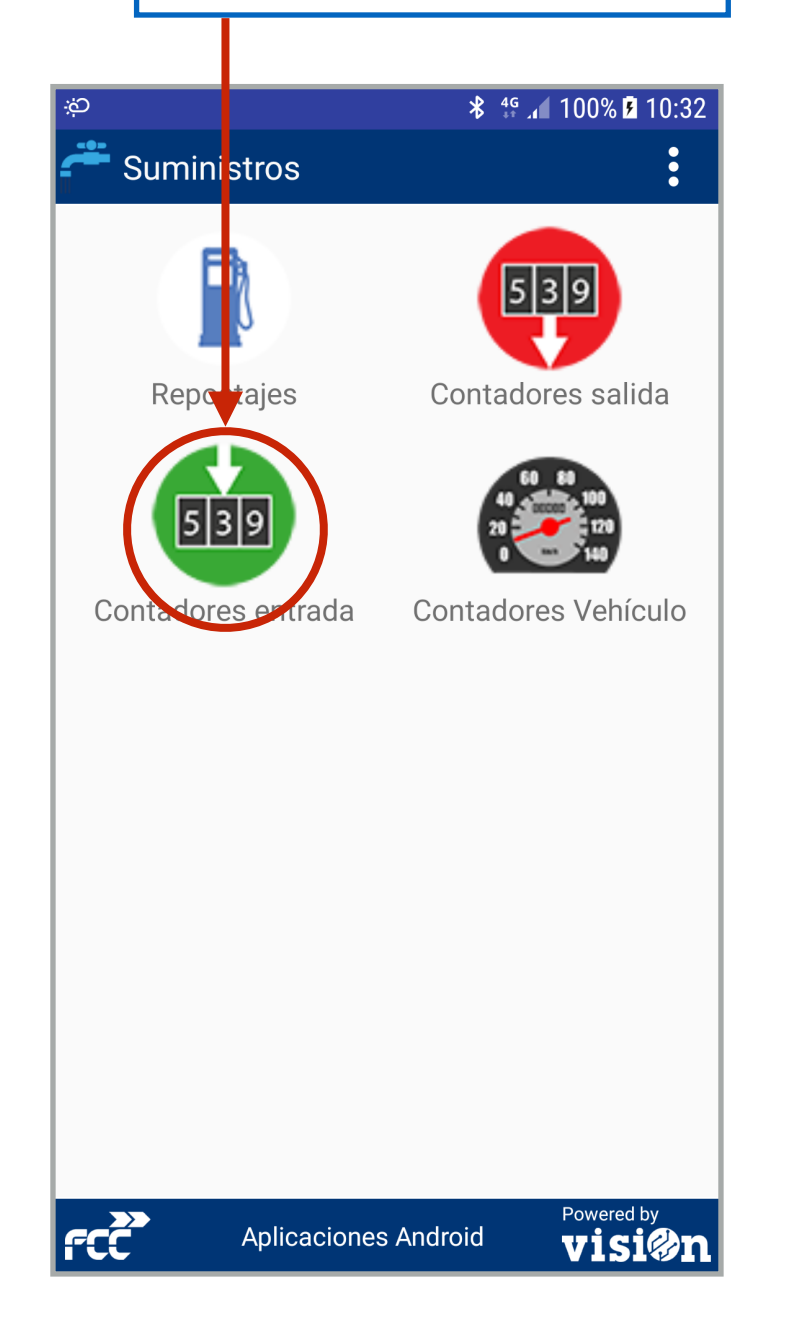

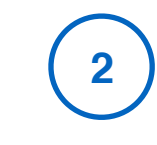

Rellene los datos del formulario. Recuerde que los marcados con "\*" son obligatorios

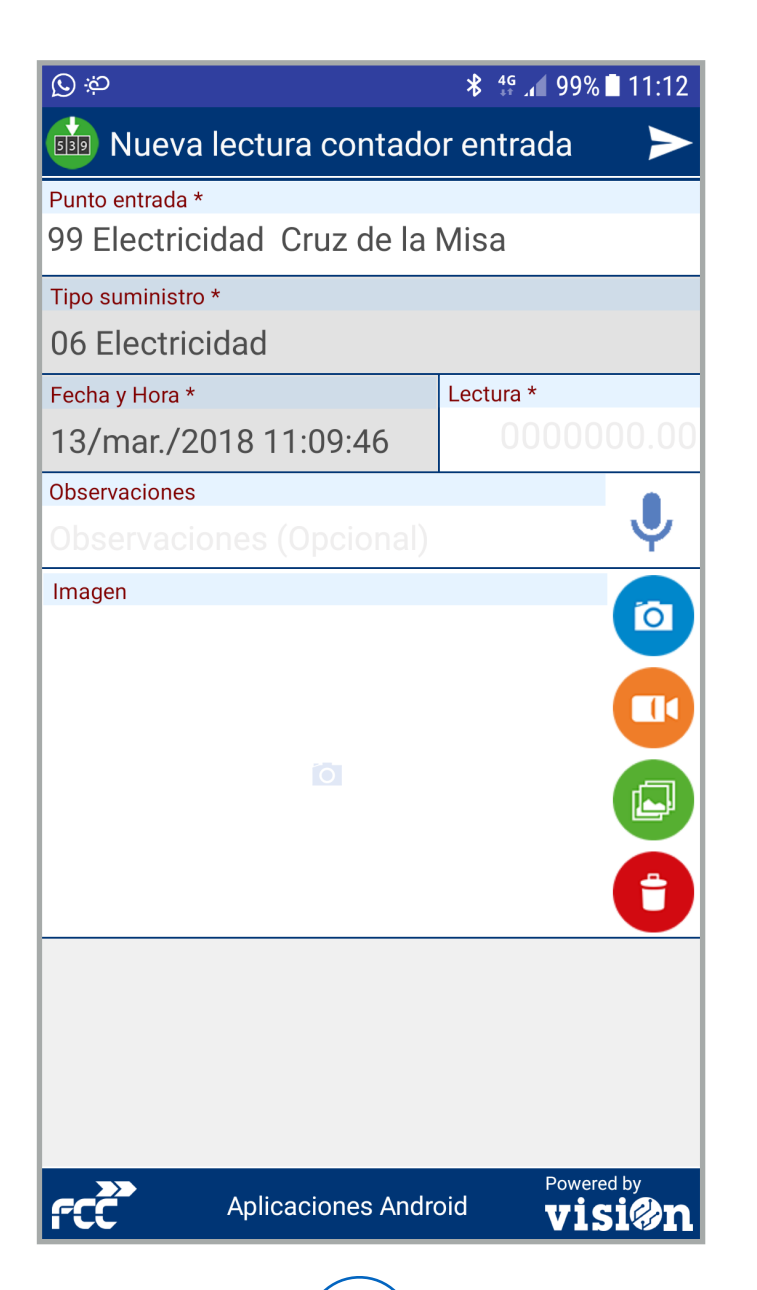

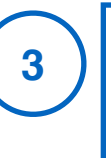

Recuerde que puede capturar el contador con la cámara del smartphone o incluirlo en otro formato en el envío de datos.

| ල 🖸 🗖                                         | 🖇 👫 ⊿∎ 99% 🖬 11:14 |
|-----------------------------------------------|--------------------|
| 💼 Nueva lectura contado                       | or entrada 🛛 🏲     |
| Punto entrada *<br>99 Electricidad Cruz de la | Misa               |
| Tipo suministro *                             |                    |
| 06 Electricidad                               |                    |
| Fecha y Hora *                                | Lectura *          |
| 13/mar./2018 11:09:46                         | 450,56             |
| Observaciones                                 |                    |
| Observaciones (Opcional)                      | Y                  |
| Imagen                                        |                    |
| Aplicaciones Andro                            | oid <b>Visi@n</b>  |

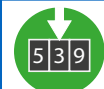

4

## visi@n

Cuando tenga completos todos los campos del formulario pulse enviar.

| 🗖 🖸 సి                                        | \$ ⁴∯⁺ ₄ <b>199% 🖬 11</b> ∙14 |
|-----------------------------------------------|-------------------------------|
| 💼 Nueva lectura contado                       | or entrada 🛛 🗲                |
| Punto entrada *<br>99 Electricidad Cruz de la | Misa                          |
| Tipo suministro *                             |                               |
| 06 Electricidad                               |                               |
| Fecha y Hora *                                | Lectura *                     |
| 13/mar./2018 11:09:46                         | 450,56                        |
| Observaciones                                 |                               |
| Observaciones (Opcional)                      | Y                             |
| Imagen                                        |                               |
| S/N 042715494                                 |                               |
|                                               |                               |
|                                               |                               |
|                                               |                               |
|                                               | Ð                             |
|                                               |                               |
|                                               |                               |
|                                               |                               |
| Aplicaciones Andre                            | oid <b>Visi@n</b>             |

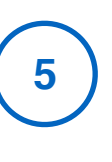

Verifique los datos y, si son correctos, pulse "enviar" para registrar lectura del contador de entrada.

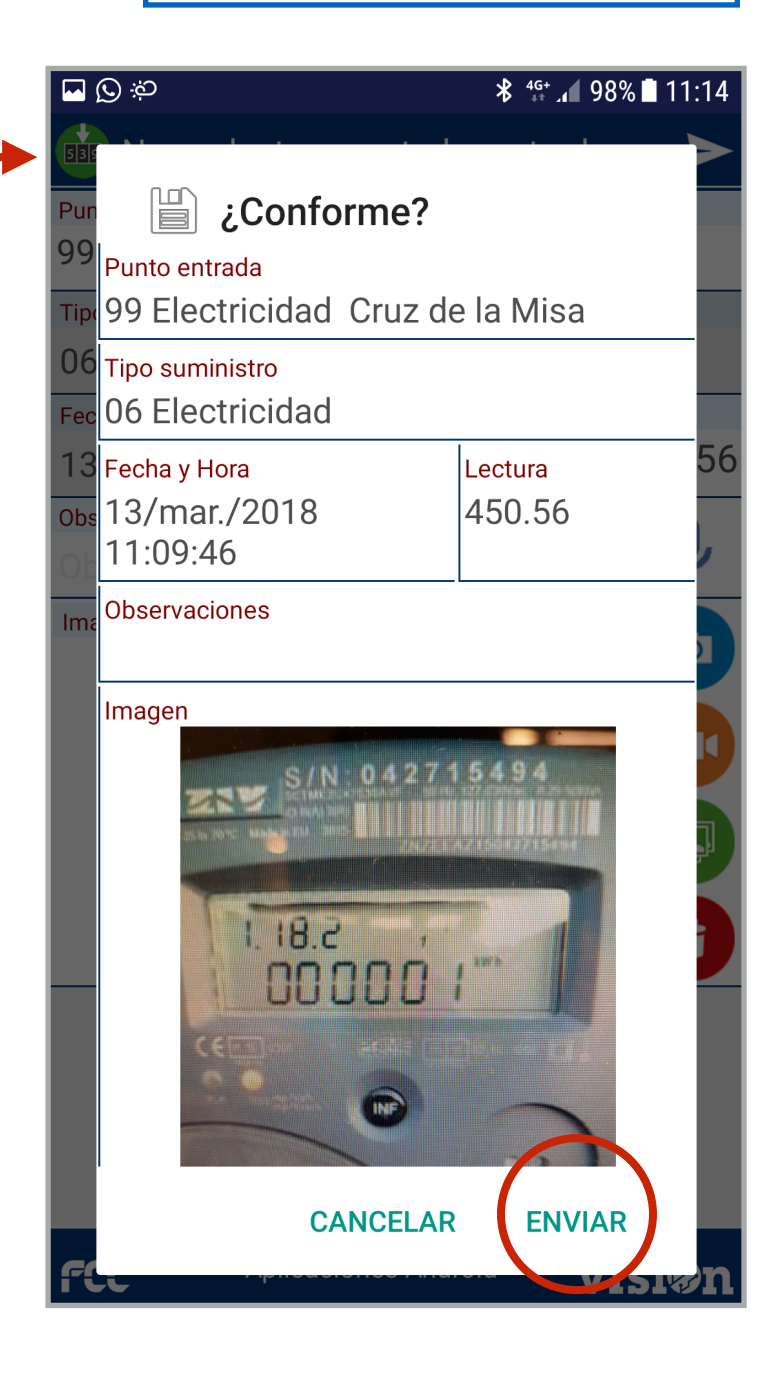

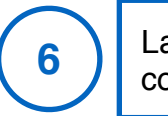

|                                      | 12 ++ 1 20 /0 11.14 |
|--------------------------------------|---------------------|
| 💼 Nueva lectura contodo              | rentrada 🕞          |
| Punto entrada *<br>99 Electricidad C | Misa                |
| Tipo suministro * OK                 |                     |
| 06 Electricidad                      |                     |
| Fecha y Hora *                       | Lectura *           |
| 13/mar./2018 11:14:22                | 0000000.00          |
| Observaciones                        |                     |
| Observaciones (Opcional)             | Y                   |
| i i                                  |                     |
|                                      | Powered by          |

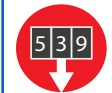

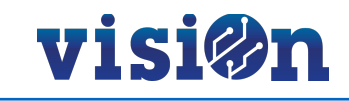

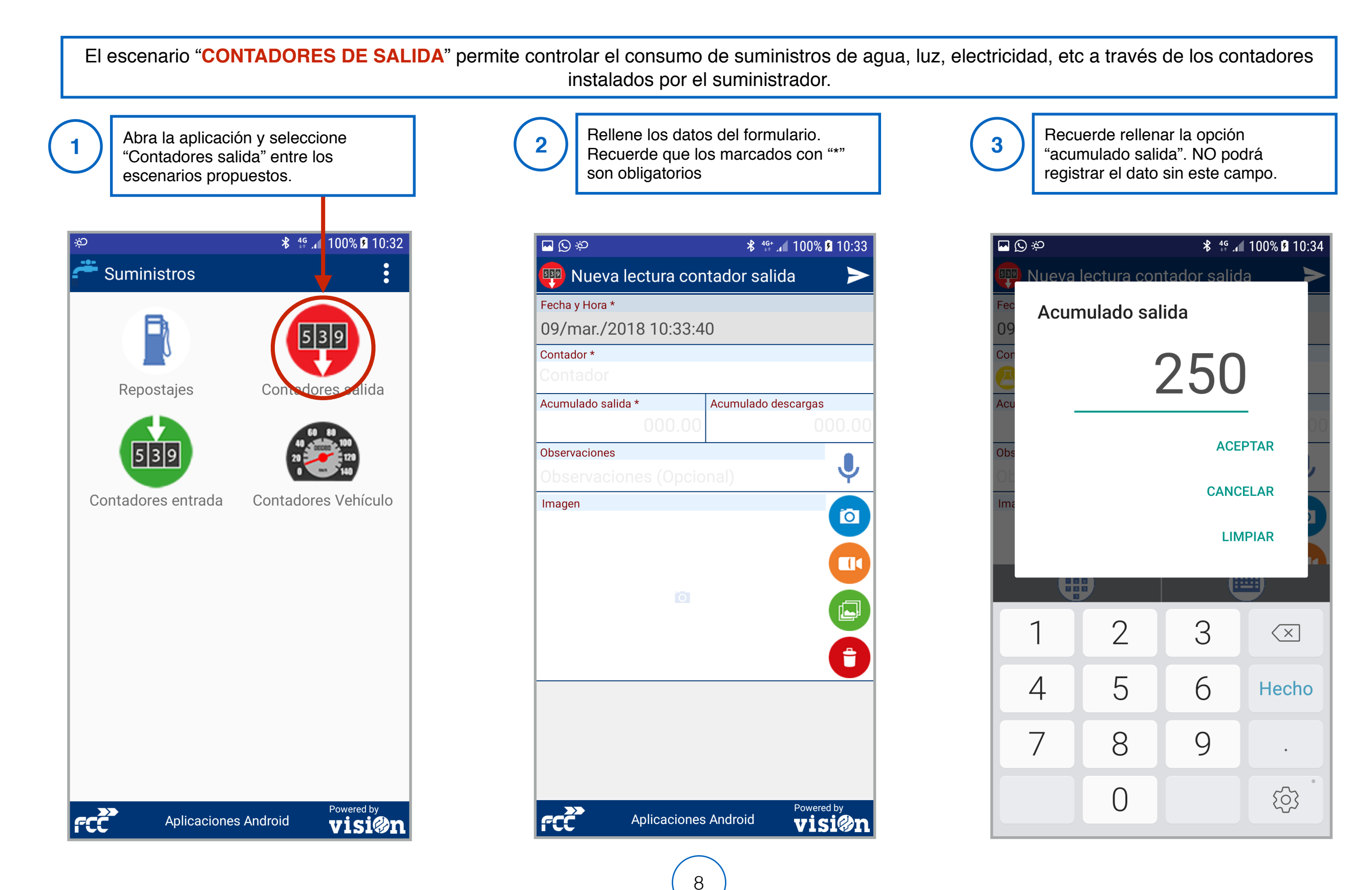

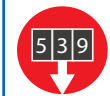

4

# visi@n

Cuando tenga completos todos los campos del formulario pulse enviar.

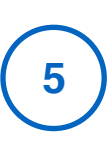

Verifique los datos y, si son correctos, pulse "enviar" para registrar lectura del contador de salida.

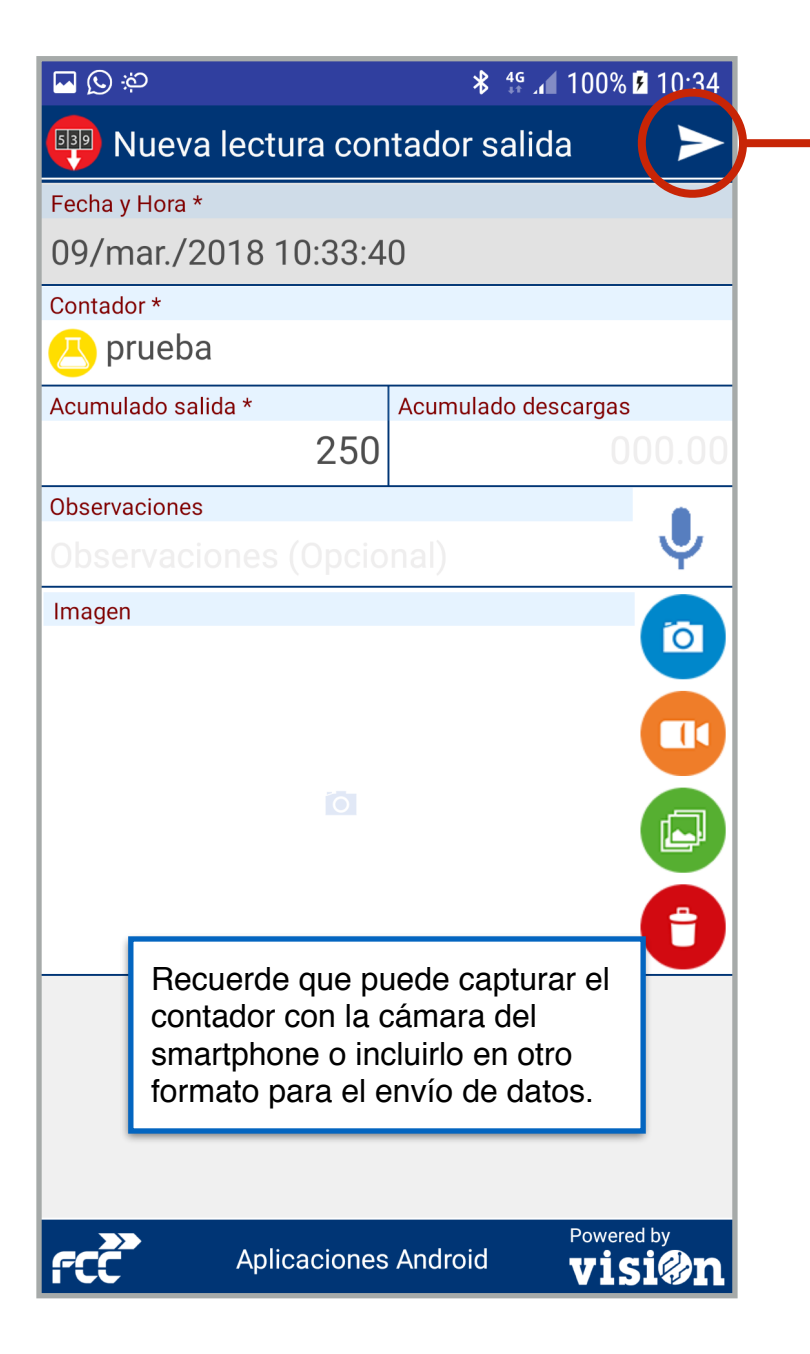

|                  | ) <sup>j</sup> ö                                                         | <b>≵</b> ⁴⊶ , 100% 🖪 10:34 |
|------------------|--------------------------------------------------------------------------|----------------------------|
| Fec<br>09<br>Cor | <b>Conforme</b><br><b>Conforme</b><br>Fecha y Hora<br>09/mar./2018 10:33 | <b>?</b><br>3:40           |
| Acu              | Contador<br>🔼 prueba                                                     |                            |
| Obs              | Acumulado salida<br>250                                                  | Acumulado descargas        |
| Ima              | Observaciones                                                            |                            |
| fC               | magen                                                                    | ELAR ENVIAR                |

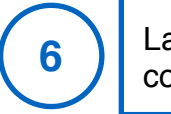

| ా 🖸 సి         |              | <b>℁</b> <sup>₄գ₊</sup> ₄ 100% <b>⊮</b>                                                                                                    | 10:34   |
|----------------|--------------|----------------------------------------------------------------------------------------------------|---------|
| 💷 Nueva        | lecture      | stado, salida                                                                                                    |         |
| Fecha y Hora * | <b>7</b> .   |                                                                                                    |         |
| 09/mar./20     | 018 10:      |                                                                                                    |         |
| Contador *     | 0            | ж                                                                                                    |         |
|                |              |                                                                                                    |         |
| Acumulado sali | da *         | Acumulado descargas                                                                                                    |         |
|                |              | 00                                                                                                    |         |
| Observaciones  |              |                                                                                                    |         |
|                |              |                                                                                                    | Ψ       |
| Imagen         |              |                                                                                                    |         |
|                | 0            |                                                                                                    |         |
|                |              |                                                                                                    |         |
| rcc            | Aplicaciones | Android Powered to Powered to Pow | »<br>Øn |

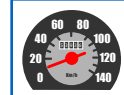

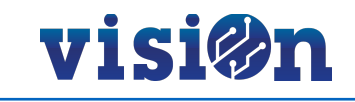

#### El escenario "CONTADORES DE VEHÍCULOS" controla el consumo de combustible utilizando los contadores de los propios vehículos.

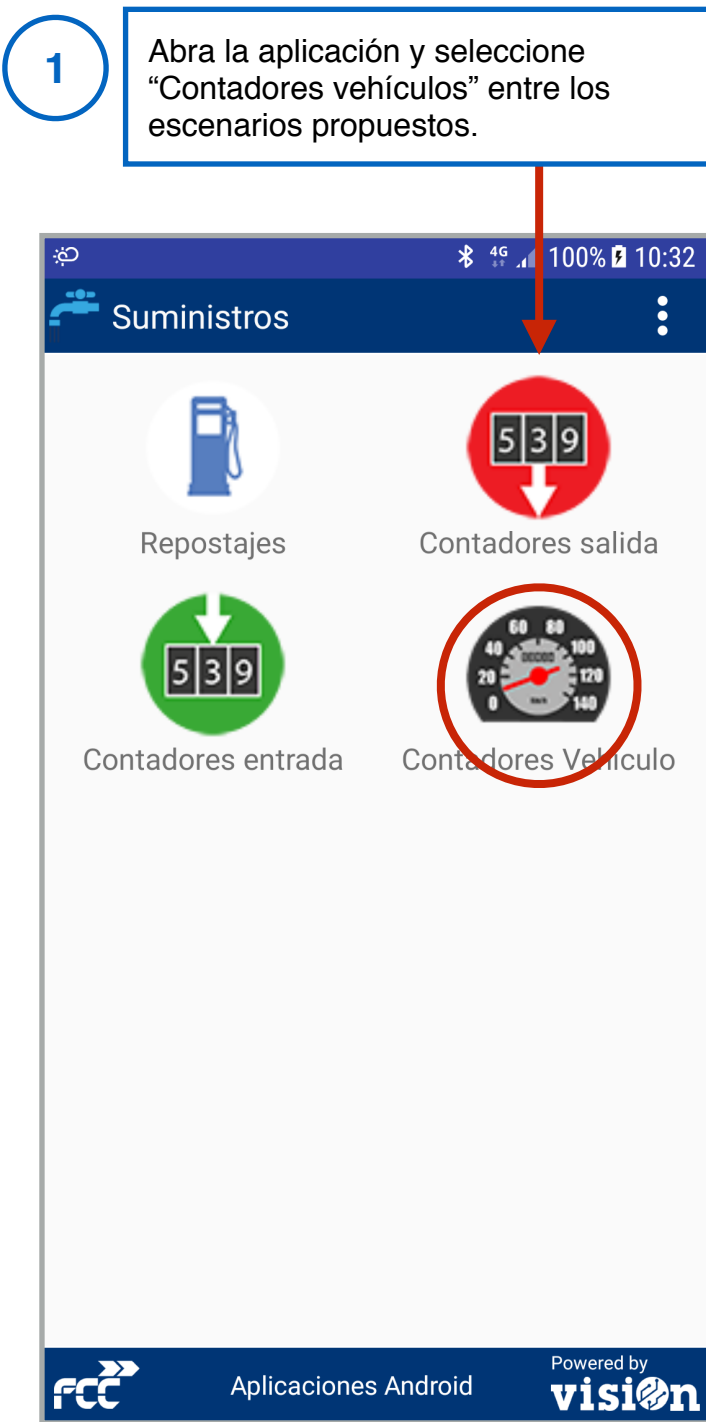

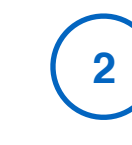

Rellene los datos del formulario. Recuerde que los marcados con "\*" son obligatorios

| ά                    | ∦ ≝₁ 97% ∎ 11:34   |
|----------------------|--------------------|
| ё Contadores Vehíc   | ulo 🕨              |
| Fecha y Hora *       |                    |
| 13/mar./2018 11:34:0 | 8                  |
| Vehículo *           |                    |
| Vehículo             |                    |
| Horómetro            | Kilómetros         |
| 000.00               | 000.00             |
| Observaciones        |                    |
| Observaciones (Opcio | nal) 🏻 🌱           |
|                      |                    |
| Aplicaciones         | Android Powered by |

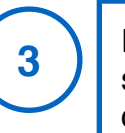

En la opción vehículo debe seleccionar la matrícula del vehículo que va a repostar.

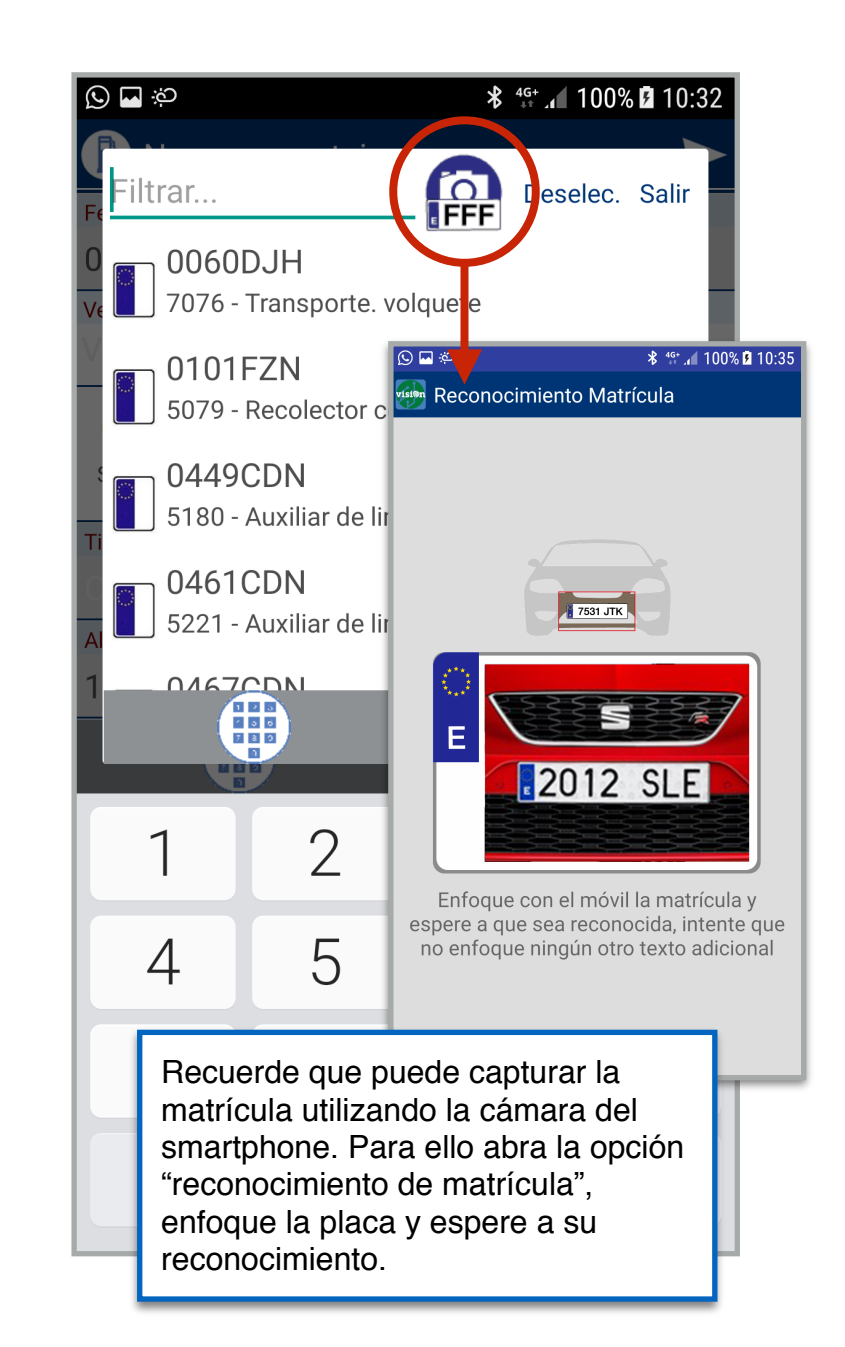

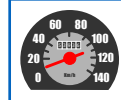

4

## visi@n

Los campos "horómetro" y "kilómetros" deben coincidir con los que aparecen en el horómetro y el cuentakilómetros del vehículo.

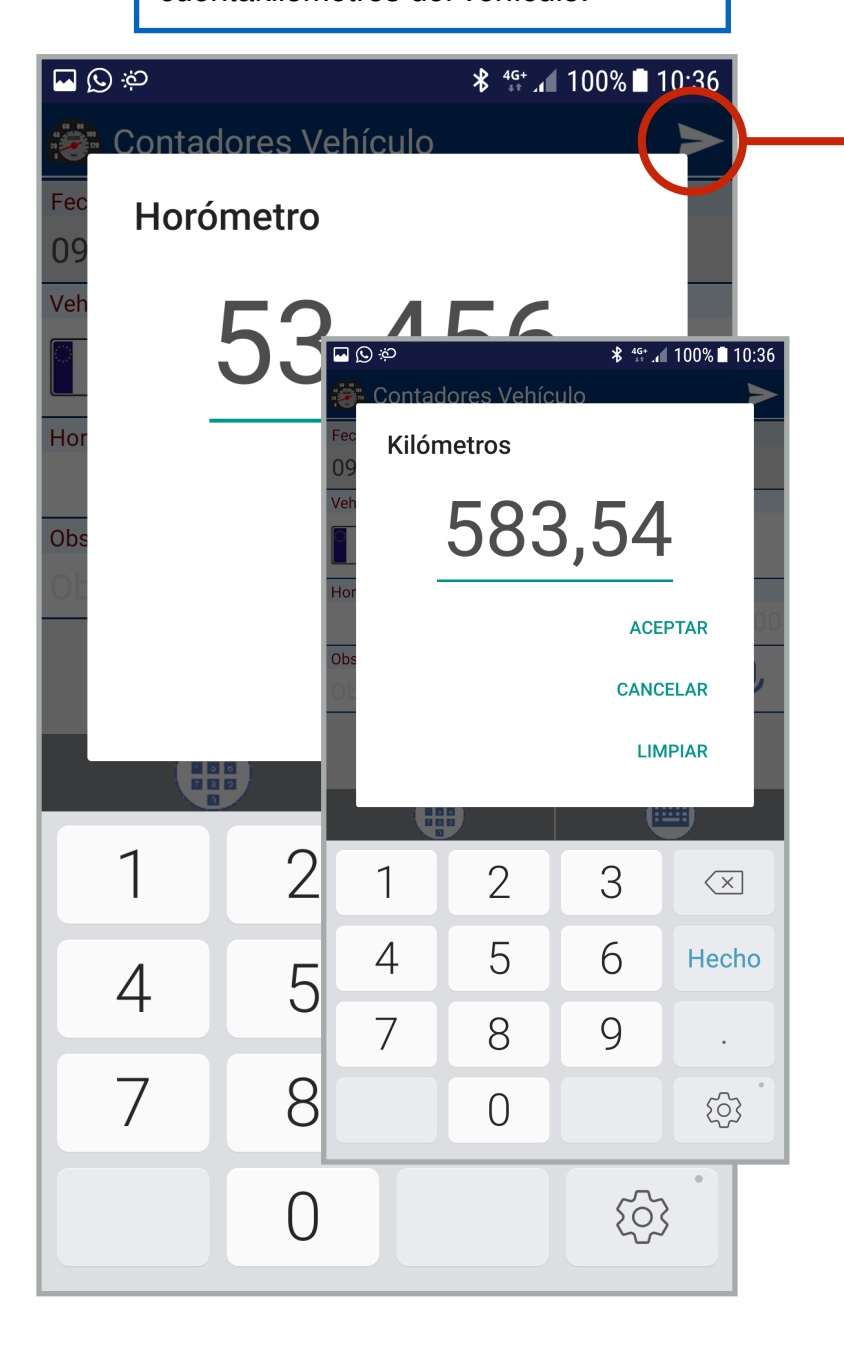

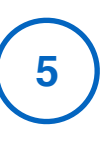

Verifique los datos y, si son correctos, pulse "enviar" para registrar lectura del contador de salida.

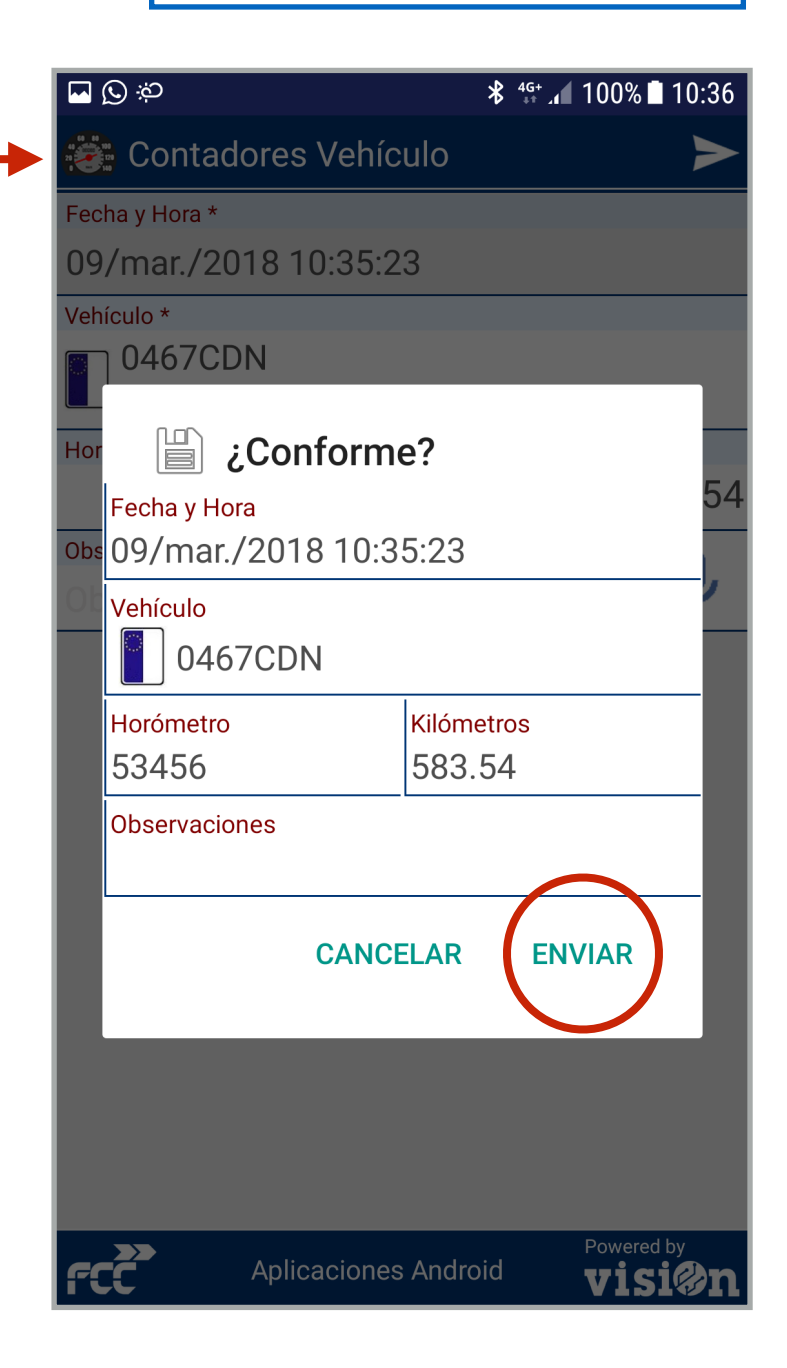

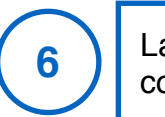

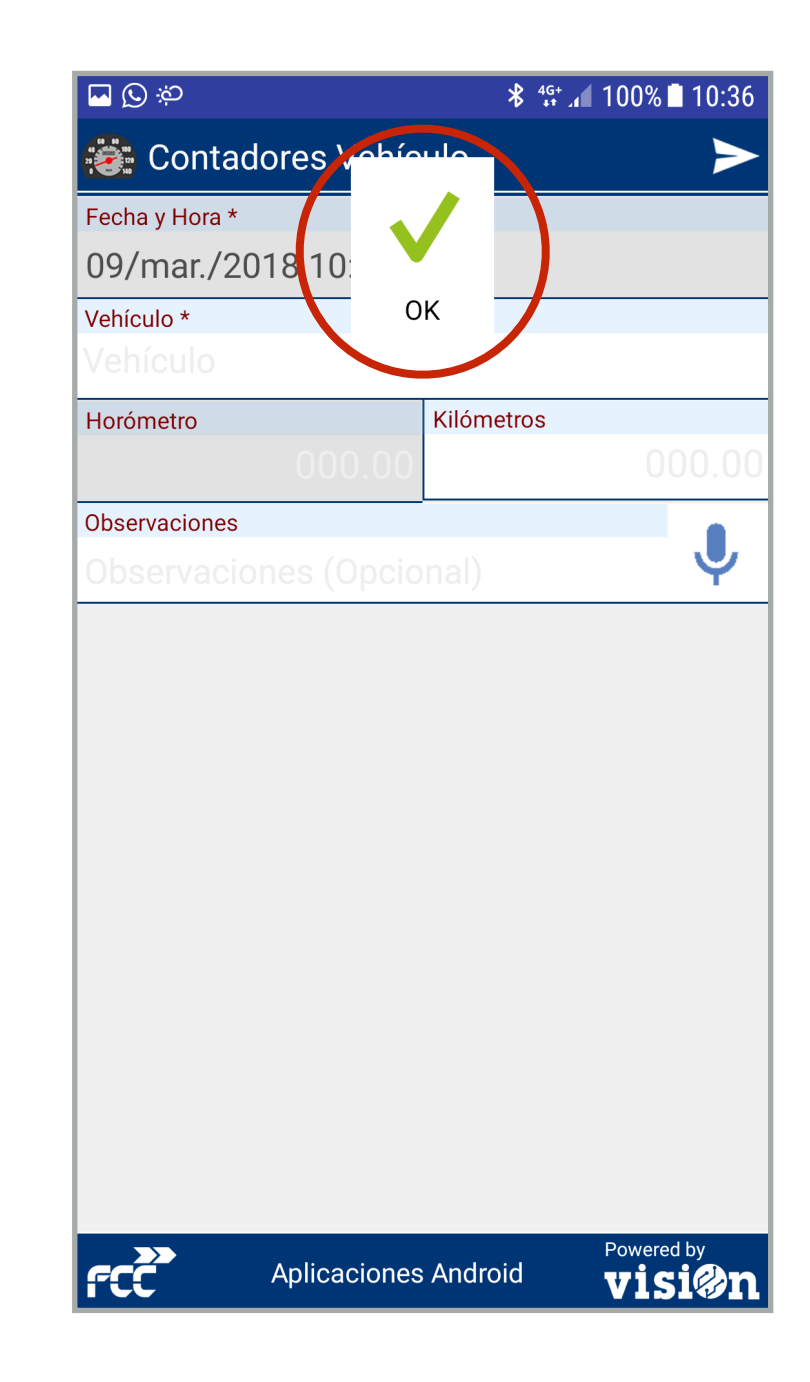